## TURNITIN SİSTEMİNE KAYIT YAPILMASI VE PROJE RAPORUNUN YÜKLENMESİ

- 1. İnternet erişimi olan herhangi bir bilgisayardan <u>https://www.turnitin.com/tr</u> adresine giriş yapılır.
- 2. <u>Hesap oluştur</u> sekmesine tıklanır.

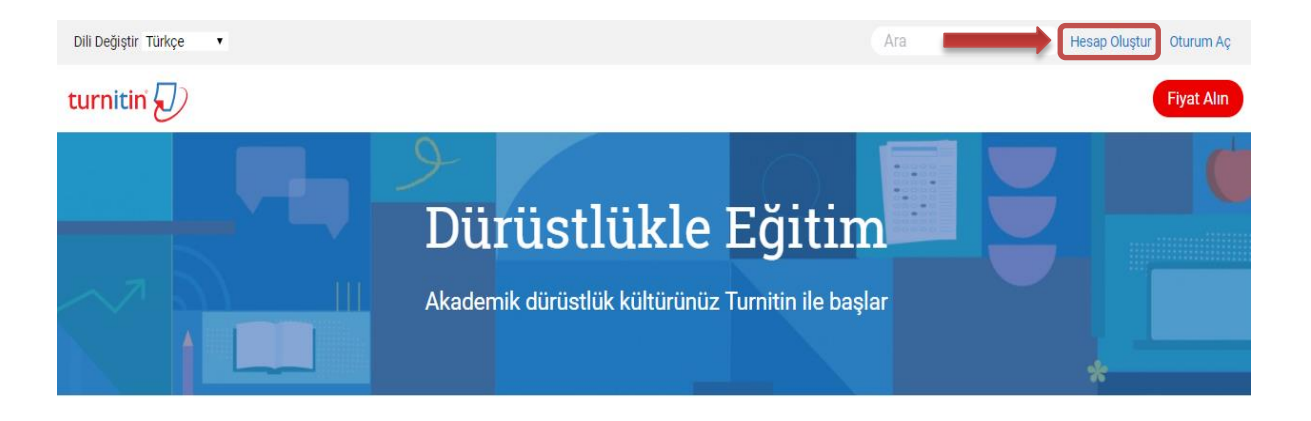

3. Kullanıcı Profili Oluştur ekranında <u>Öğrenci</u> sekmesine tıklanır.

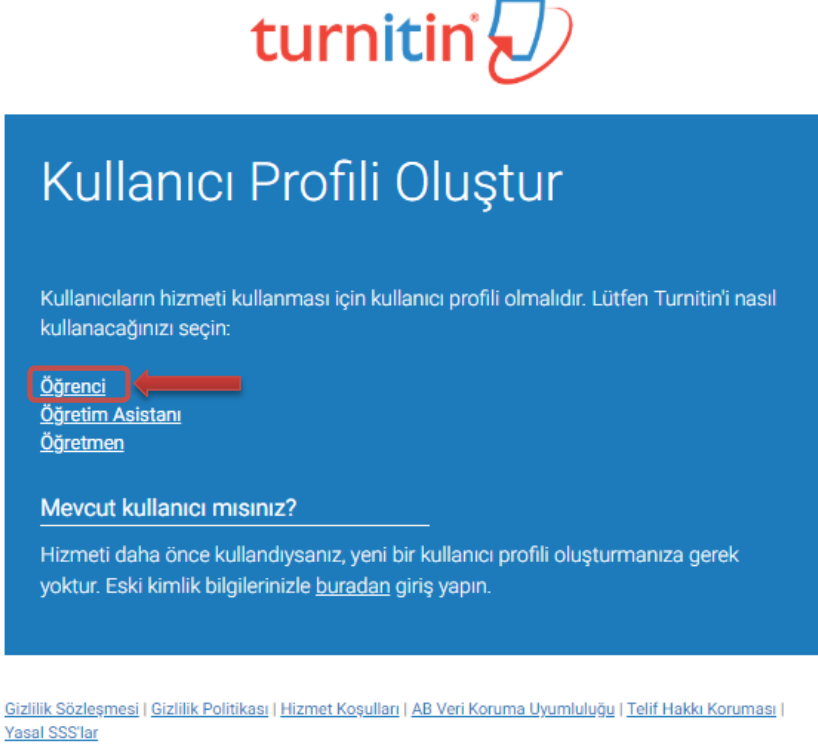

Telif Hakkı © 1998 - 2019 Turnitin, LLC. Tüm Hakları Saklıdır.

4. Yeni Öğrenci Hesabı oluştur ekranında Sınıf Numarası Bilgisi alanlarına sizlerle paylaştığımız Sınıf numarası ve Sınıf kayıt anahtarı bilgileri girilir.

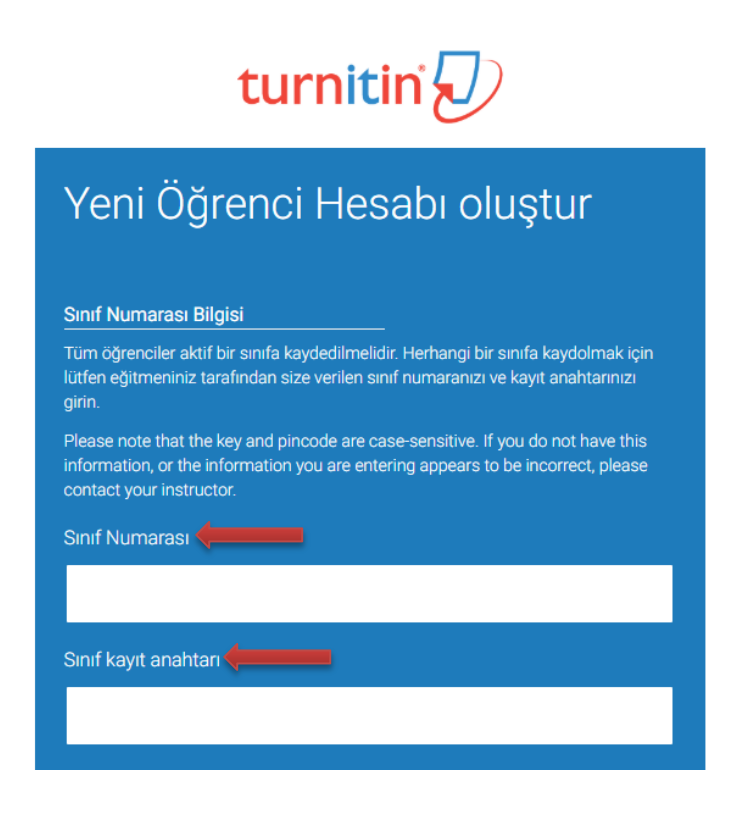

5. Yeni Öğrenci Hesabı oluştur ekranının devamında <u>Kullanıcı Bilgisi</u> alanlarına kişisel bilgilerinizi yazarak kayıt işlemi sonlandırılır.

| Kullanıcı Bilgisi                                                                                                    |
|----------------------------------------------------------------------------------------------------|
| Adınız 🛻                                                                                                    |
|                                                                                                    |
| Soyadınız                                                                                                    |
|                                                                                                    |
| İsmi şu şekilde göster:<br>• Ad (Boşluk) Soyad (örnek: Mehmet Girgin)<br>• Soyad (Boşluk) Ad (örnek: Girgin Mehmet)<br>• Soyad(Boşluk Yok)Ad (örnek: GirginMehmet)<br>E-posta adresi |
|                                                                                                    |
| E-posta adresini onaylayın                                                                                                    |
|                                                                                                    |

## PROJE RAPORUNUN YÜKLENMESİ

1. Turnitin sistemine kayıt olurken kullanılan E-posta adresi ve Şifre ile giriş yapılır.

| turnitin                                                                                                    |
|----------------------------------------------------------------------------------------------------|
| Turnitin'e giriş yap                                                                                                  |
| E-posta adresi                                                                                                    |
| Şifre                                                                                                    |
| Giriş G Sign in with Google                                                                                           |
| Şifrenizi mi unuttunuz? <u>Buraya tıklayınız.</u><br>Daha fazla yardıma mı ihtiyacınız var? <u>Buraya tıklayınız.</u> |
| Yeni kullanici misiniz? <u>Buraya tiklayınız.</u>                                                                     |

2. Giriş yapıldıktan sonra Sınıf adı sekmesi altındaki linke tıklanarak sınıfa giriş yapılır.

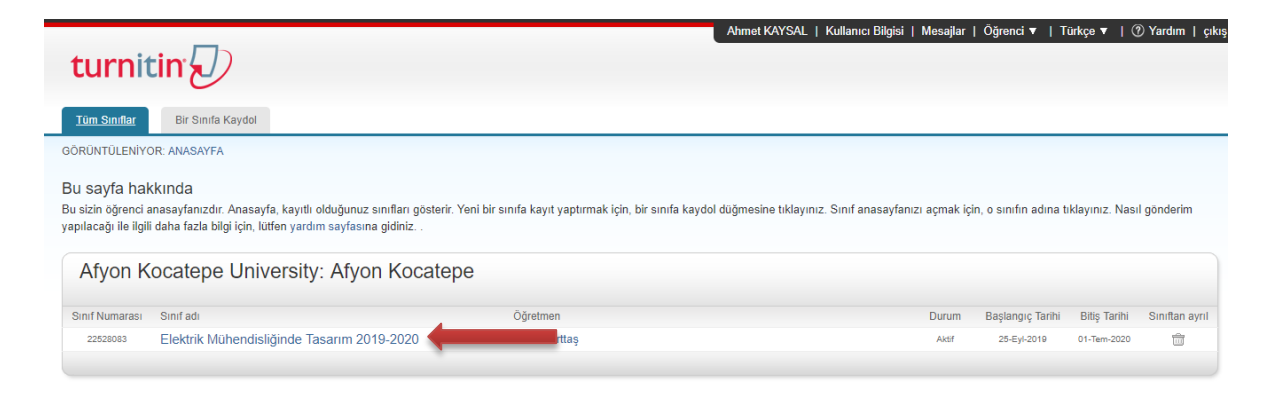

3. Yeniden Gönder butonuna tıklanarak dosya yükleme sayfasına erişim sağlanır.

| turnitin                                                                                                    |                                                        |                                                                                                    |                                                                                                    |  |  |  |  |
|----------------------------------------------------------------------------------------------------|--------------------------------------------------------|----------------------------------------------------------------------------------------------------|----------------------------------------------------------------------------------------------------|--|--|--|--|
| Sınıf Portföyü Notlarım Tartışma T                                                                                                    | akvim                                                  |                                                                                                    |                                                                                                    |  |  |  |  |
| GÖRÜNTÜLENİYOR: ANASAYFA > ELEKTRİK MÜHENDİS                                                                                                    | LİĞİNDE TASARIM 2019-                                  | 2020                                                                                                    |                                                                                                    |  |  |  |  |
| Yeni sınıfınızın sayfasına hoşgeldiniz! Sınıf anasa<br>Daha fazla bilgi için sınıf ana sayfasındaki herhangi b                                       | rfasından sınıfınızın tüm<br>İr ögenin üzerinde kalını | ödevlerini görebilir, ek ödev bilgilerini görüntü<br>Z.                                                                                                   | leyebilir, çalışmanızı gönderebilir ve ödevleriniz için verilen geri bildirimlere ulaşabilirsiniz. $	imes$                                                                                         |  |  |  |  |
|                                                                                                    |                                                        | Sınıf Anasayfası                                                                                                    |                                                                                                    |  |  |  |  |
| Bu sizin sınıf anasayfanızdır. Bir ödeve gönderim yapm.<br>gönderimden sonra düğmede "Yeniden Gönder" yazaca<br>geri bildirimleri de görebilirsiniz. | ık için ödevin sağında bı<br>ktır. Gönderdiğiniz ödevi | -<br>Jlunan "Gönder" düğmesine tıklayınız. Eğer G<br>i görmek için "Görüntüle" düğmesine tıklayınız                                                       | önder düğmesi silik ise, ödeve gönderim yapılamaz. Yeniden gönderime izin verilmişse,ilk<br>. Ödevin gönderim tarihi geçtlikten sonra "Görüntüle" düğmesine tiklayarak ödeviniz için yapılmış olar |  |  |  |  |
| Ödev Gelen Kutusu: Elektrik Mühendisliğinde Tasarım 2019-2020                                                                                        |                                                        |                                                                                                    |                                                                                                    |  |  |  |  |
|                                                                                                    | Bilgi                                                  | Tarihler                                                                                                    | Benzerlik                                                                                                    |  |  |  |  |
| 1. Tez Raporu                                                                                                    | 0                                                      | Başlangıç         27-Eyl-2019         9:58AM           Teslim         04-Eki-2019         11:59PM           Postalama         04-Eki-2019         11:59PM | Yeniden Gönder Görünüm                                                                                                    |  |  |  |  |

4. Gönderi Başlığı sekmesine <u>Öğrenci numarası - Ad Soyad</u> formatında bilgiler girilir ve <u>Bu</u> <u>bilgisayardan seç</u> butonu tıklanır.

| Gönder: Tek Dosya Yüklemesi -           |  |
|-----------------------------------------|--|
| Adı                                     |  |
|                                         |  |
| Soyadı                                  |  |
|                                         |  |
| Gönderi Başlığı                         |  |
| 151573001 Ad Soyad - 151573002 Ad Soyad |  |
|                                         |  |
| Ne gönderebilirim?                      |  |
| Turnitin' e yükleceğiniz dosyayı seçin: |  |
| Bu bilgisayardan seç                    |  |
| 😂 Dropbox'dan seç                       |  |
| 💪 Google Drive'dan seçin                |  |

5. Seçilen dosya (.pdf .docx) <u>Yükle butonuna</u> tıklanarak sisteme yüklenir.

| Gönderi Başlığı                                                                                                    |                            |
|----------------------------------------------------------------------------------------------------|----------------------------|
| 151573001 Ad Soyad - 151573002 Ad Soyad                                                                                                    |                            |
| Ne gönderebilirim?                                                                                                    |                            |
| ELSEVIER_2019_Planning and implementation of bankable microgrids.pdf                                                                                                    | Dosyayı temizle            |
| Sizliliğinizi çok ciddiye alıyoruz. Bilgilerinizi pazarlama amaçlarıyla hiçbir harici şirket ile paylaşmayız. Bilgile<br>unabilmemiz için üçüncü taraf iş ortaklarımız ile paylaşılabilir. | riniz YALNIZCA hizmetimizi |
| Yükle                                                                                                    |                            |

6. Son olarak Onayla butonuna tıklanarak işlem tamamlanır.

| Yazar:<br>Ahmet KAYSAL                                                  | « Sayfa 1 »                                                                                                    |          |
|-------------------------------------------------------------------------|----------------------------------------------------------------------------------------------------|----------|
| Ödev başlığı:<br>1. Tez Raporu                                          | The Control of Control of Control |          |
| Gönderi başlığı:<br>151573001 Ad Sovad 151573002 Ad Sovad               | Harris and implementation of backlake principals                                                                                                    |          |
| Dosya adi:                                                              | Not set the set of the set of the |          |
| ELSEVIER_2019_Planning and implementation of<br>bankable microgrids.pdf | The second second secon |          |
| Dosya boyutu:<br>1.53M                                                  | The second second secon |          |
| Sayfa sayısı:                                                           | 1. Integrated 1. Integrated 1. Support of the second second se                  |          |
| Kelime sayısı:                                                          | where the second second |          |
| 4879                                                                    | The second second secon |          |
| 27467                                                                   | inform Early Bold in a segment of                                                                                                    |          |
|                                                                         |                                                                                                    |          |
|                                                                         |                                                                                                    |          |
| liliğinizi çok ciddiye alıyoruz. Bilgilerinizi pazarlama amaçlarıyla    | hiçbir harici şirket ile paylaşmayız. Bilgileriniz YALNIZCA hizm                                                                                                    | retimizi |